千葉商科大学付属図書館 (2025年5月)

# I. RemoteXsで電子ジャーナルを閲覧するには

#### ■閲覧手順

## 1. リモートアクセス(RemoteXs)にログインし、「A-Z電子ジャー ナル」をクリックします。

| Remote Xs | 千葉商科大学                                                                                                    |                |
|-----------|----------------------------------------------------------------------------------------------------|----------------|
|           | @ 木−ム 電子リソース × チュートリアル ユーザープロファイル × № タッシュボード                                                                                                    | A 千葉商科大学 付属図書館 |
|           | すべての場所で検索 Q サイト検索 >                                                                                                    |                |
|           | 電子リソース     A Z電子啓ャーナル     A Z電子啓藉     お気に入り       アのボタンをブックマークパーにドラッグ!       RemoteXsを超由してアクセス!                                                                                                    |                |
|           | Google Scholar                                                                                                    |                |
|           | データベース (すべてのリソースを表示) 目 最新のお知らせ                                                                                                    |                |
|           | Cambridge Core     EBSCO Business Source Complete     Source Complete     Sour |                |

2. 利用可能な電子ジャーナル一覧が表示されるので、閲覧したい ジャーナルタイトルを選んでクリックします。

| ABCDEFGH                                | IJKLMNOPQRSTUVW                            | X Y Z A-ZUZF               |
|-----------------------------------------|--------------------------------------------|----------------------------|
| フィルター                                   | A-Z電子ジャ                                    | 表示 35 Q 検索 Title V         |
| 親リソース別:                                 | タイトルの頭文字から<br>タイトル 探せます                    | 親リソース                      |
| Cambridge Core                          | Historia : Zeitschnitt für Alte Geschichte |                            |
| Ingenta Connect                         | American political science review          | メイトルなどで検索                  |
| □ MIT Sloan Management<br>Review        | Annales économies sociétés civilisations   | Campridge Core             |
| NeilsonJournals Publishing              | Perspectives on politics                   | Cambridge Core             |
| New Left Review     Project MUSE        | PS political science politics              | Cambridge Core             |
| Sage Journals                           | The drama review : TDR                     | abridge Core               |
| □ Science Direct                        | History of political thought たクリッ          | CIAL ます nta Connect        |
| Springer     Taylor & Francis Online    | MIT Sloan management review                | Sloan Management Review    |
| University of Chicago Press<br>Journals | Journal of Business Ethics Education       | NeilsonJournals Publishing |
| Wiley Online Library                    | N Review. Second series                    | New Left Review            |
|                                         | チェックを入れて                                   | Project MUSE               |
|                                         | 親リソースを指定                                   | Project MUSE               |
|                                         | でさます<br>elations                           | Sage Journals              |

千葉商科大学付属図書館 (2025年5月)

# I. RemoteXsで電子ジャーナルを閲覧するには

#### ■閲覧手順

3. ジャーナルのページが表示されるので、読みたい記事を探します。 ※リソースごとにページの構成は異なります。

| 【一例】 | Sage Journals                                     | Search this jour | nal V Enter search terms Q                  | I have access via: CHIBA-SHOKA-<br>DAIGAKU-LIBRARY<br>Access/Profile Cart |
|------|---------------------------------------------------|------------------|---------------------------------------------|---------------------------------------------------------------------------|
|      | Browse by discipline $\checkmark$ Information for | ~                |                                             |                                                                           |
|      | Political Insight                                 |                  | 記事のタイトルな。<br>検索できます                         | ビで                                                                        |
|      | Political Studies<br>Association                  |                  | Journal indexing and met                    | ics Journal Homepage Submission Guidelines                                |
|      | All issues<br>April 2010 - March 2025             |                  |                                             | Browse journal<br>Current issue                                           |
| (    |                                                   | 2010s 20         | 20s                                         | All issues<br>Free sample                                                 |
|      | 2020 2021                                         | 2022 20          | 23 <b>2024</b> 2025                         | Journal information                                                       |
|      | INSIGHT                                           |                  | SIGHT 発<br>探                                | 行年や巻号から<br>せます<br>Subscribe                                               |
|      | Volume 15, Issue 4, December 2024<br>pp. 3-32     | Volur<br>pp. 3-  | <u>ne 15, Issue 3, September 2024</u><br>48 | Recommend to library                                                      |

### 4. タイトルまたはPDFボタンをクリックすると本文が表示されます。 ※リソースごとにボタンの名称や表示形式は異なります。

| Political Insight<br>/olume 16, Issue 1, March 2025, Pages 20-21<br>© Political Studies Association, 2025, Article Reuse Guidelines<br>https://doi-org.cuc.remotexs.co/10.1177/20419058251332338a                                                                                                    | Free access   Research article   First published March 24, 2025   pp. 16–19                                                                                                    | ]     |  |  |
|----------------------------------------------------------------------------------------------------|----------------------------------------------------------------------------------------------------|-------|--|--|
| In Focus: Margins on the Rise<br>Election in Maps                                                                                                    | How Diverse are our Politicians? Moving Beyond Counting Heads at Westminster Maria Sobolewska PDF / EPU                                                                                                    | ів 🕁  |  |  |
| Benjamin D. Hennig                                                                                                    | Available access   Research article   First published March 24, 2025   pp. 20–21                                                                                                    |       |  |  |
| Benjamin D. Hennig plots the contours of Germar                                                                                                    | In Focus: Margins on the Rise: The 2025 German Election in Maps                                                                                                    |       |  |  |
| The 2025 federal elections were arguably Ger<br>The Social Democrats (SPD) recorded their w<br>Democrats returned to power - but arguably<br>far-right Alternative für Deutschland (AfD) whi                                                                                                    | Benjamin D. Hennig                                                                                                    | јв ⊥_ |  |  |
| These population-based cartograms depict<br>federal election. This mapping method empha<br>density by expanding their area, thereby high<br>urban centres while reducing the over-repre-<br>conventional maps. Beyond revealing increasin<br>fast and West, this approach also exposes t<br>electorates.<br>These maps show that major metropolitan<br>where the Greens and SPD won big in 2021 | the outcomes of the 2025 German<br>asises regions with higher population<br>hlighting the electoral significance of<br>esentation of rural areas typical of<br>ng geographical polarisation between<br>the divide between urban and rural<br>areas such as Berlin and Hamburg -<br>1 - continue to support progressive |       |  |  |